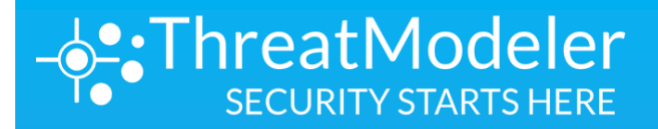

2020

ThreatModeler™: Existing VPC

### **Table of Contents**

| Overview                                                     | 3  |
|--------------------------------------------------------------|----|
| Prerequisites for Deploying ThreatModeler in an AWS Account  | 3  |
| Costs                                                        | 4  |
| Deployment Options                                           | 4  |
| ThreatModeler Server Standalone setup                        | 5  |
| Architecture                                                 | 5  |
| ThreatModeler Deployment                                     | 7  |
| Deploy ThreatModeler into an Existing VPC                    | 7  |
| Accessing ThreatModeler (When Deployed into an Existing VPC) | 13 |

### Overview

This setup and deployment guide provide step-by-step instructions for deploying ThreatModeler and integrating it with your AWS environment.

This guide is for users who are planning to threat model their workloads – to be deployed and workloads that are deployed already.

# Prerequisites for Deploying ThreatModeler in an AWS Account

The following are prerequisites for launching ThreatModeler through CloudFormation.

- ThreatModeler Support has relevant contact details (email address) of the person in-charge of setup and deployment of ThreatModeler for future references. Please contact support via <u>support@threatmodeler.com</u>.
- License files
  - After you complete the process of subscription to ThreatModeler on AWS Marketplace, please reach out to our support team(<u>support@threatmodeler.com</u>) for the getting the required license files. These are the required files for logging into ThreatModeler initially after the CloudFormation stack for launching ThreatModeler is Complete. ThreatModeler Support will send these files to you via email.
- An Amazon EC2 key pair (for logging into the ThreatModeler Instance) needs to be created prior running the CloudFormation stack.
  - To do this, in the navigation pane of the Amazon EC2 console, under Network & Security, choose Key Pairs, and then click Create Key Pair.
- This solution is being launched in an existing VPC
  - Please make sure each AZ has one public and one private subnet. ThreatModeler requires a selection of two AZ's.
    - Ex: For example, If ThreatModeler is being launched in an existing VPC in the North Virginia Region, that VPC should have a public and private subnet in useast-1a AZ and public and private subnet in us-east-1b AZ (AZ's us-east-1a and us-east-1b are considered for example purposes).
  - NAT gateway in public subnet and the routes added to private subnet (where ThreatModeler will be launched) route table is required for content updates within the platform.
- ThreatModeler uses ALB to serve traffic with HTTPS listener. To create an HTTPS listener while ALB is being created, we require an ARN of an existing certificate in the Amazon Certificate Manager (ACM) service.
  - For the certificate ARN that is provided, please use the same domain name (for creating record sets in your DNS provider) that was used during the certificate creation for domain name resolution purposes to access ThreatModeler on custom domain name.
  - If your organization doesn't use ACM for certificate management, you could use the "Import a Certificate" feature in ACM to Import SSL/TLS certificates from third-party issuers into AWS Certificate Manager (ACM) to easily provide ARN for ALB creation with HTTPS creation.

- VPC Peering knowledge is required.
  - Since all the resources (except NAT Gateway) created during this setup are launched in private subnets for secure architecture creation (with access only to these subnets from CIDR you specify during CFN launch).
    - As ThreatModeler is being launched in an existing VPC, we assume VPN connectivity is established for that VPC (for logging and accessing private resources across the enterprise).
  - This product requires an internet connection to deploy properly as it downloads files from an ThreatModeler owned public s3 bucket.

### Costs

You are responsible for the cost of AWS services used while running this deployment guide. The AWS CloudFormation templates for this deployment guide include configuration parameters that you can customize. Some of these settings, such as instance type, will affect the cost of deployment. For cost estimates, see the pricing pages for each AWS service you will be using. Prices are subject to change.

# **Deployment Options**

• Deploy ThreatModeler into an existing VPC.

### ThreatModeler Server Standalone setup

#### Architecture

This setup and deployment guide will help you to deploy ThreatModeler software in your AWS environment.

• Note The following resources are not shown: associations, route tables, route table entries, security groups, IAM roles, and instance profiles.

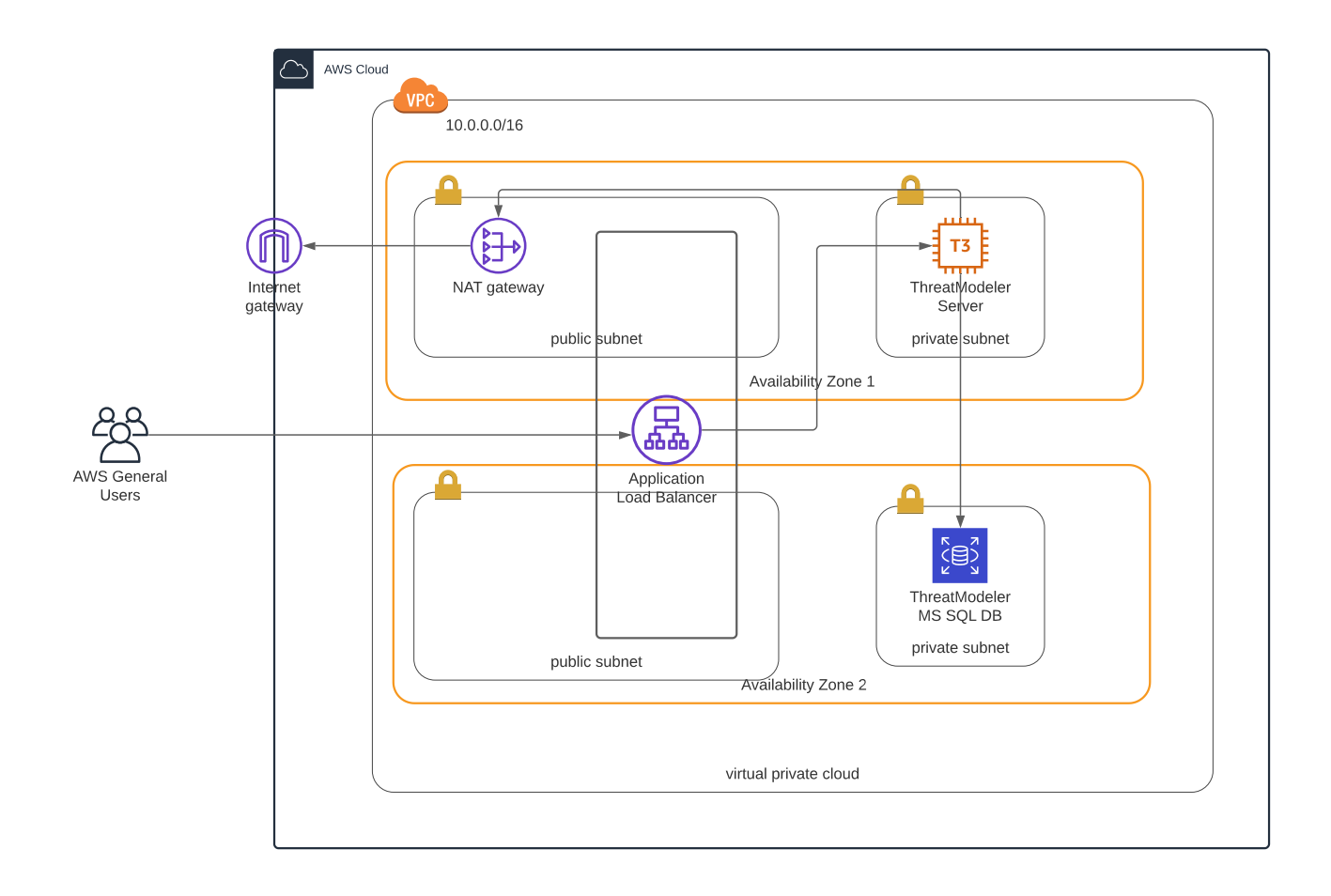

CloudFormation template deploys the following resources:

- S3 bucket created temporarily to store the RDS database snapshot and then deleted later.
- RDS will either be created in the same subnet as the ThreatModeler EC2 or in a secondary
  private subnet based on your parameter selection during CFN launch.
  - 1. RDS instance

-

- Deployed in private subnet.
- 2. RDS Option Group (SQLSERVER\_BACKUP\_RESTORE)
- 3. DB Security Group (Port 1433 ingress for MS SQL)
- IAM
  - 1. EC2 Role with following policies attached:
    - AmazonSSMManagedInstanceCore Managed policy for SSM Agent
      - Read-only access to the account in which it is deployed
        - Access quick start S3 bucket resources
        - Access database snapshot bucket to delete after Restore
        - Access all accounts to assume a Read-only role
  - 2. RDS role to restore snapshot from S3
- EC2
  - 1. one EC2 instance will be created with a ThreatModeler-server instance launched in private subnet.
    - ThreatModeler server Deployed from the subscribed AMI
    - Instance type from CFN parameters, EBS Root volume size of 90 GB (gp2)
    - ThreatModeler server Instance Security (ingress ports 22 for SSH, 80 for HTTP respectively
- Application Load Balancer (Internet-Facing)
  - 1. Deployed in Public Subnet to send traffic to EC2 Instance in Private Subnet.
  - 2. Deployed with HTTPS for secure communication.

# ThreatModeler Deployment

#### Deploy ThreatModeler into an Existing VPC

- 1. Before starting deployment process, you would need the S3 URL of the master CFN stack to deploy ThreatModeler.
- 2. On AWS Marketplace, go to the ThreatModeler listing and click on Usage as follows.

|                                                                                                    |                                                                                                    |                                                                                                    |                                                                                                    |                                                                                                    | 1. |
|----------------------------------------------------------------------------------------------------|----------------------------------------------------------------------------------------------------|----------------------------------------------------------------------------------------------------|----------------------------------------------------------------------------------------------------|----------------------------------------------------------------------------------------------------|----|
| the attraction of the state of the state of | ThreatModeler<br>By: ThreatModeler I Latest Version<br>A next generation platform that builds<br>just one click. ThreatModeler enables ye<br>> Show more<br>Windows                                                                                                    | n: 5.4.3.3<br>process flow diagram-based<br>ou to design applications/ inf                                                                                                    | hreat models for cloud with<br>astructure securely and                                                                                                    | Continue to Subscribe Save to List Typical Total Price \$1,000.05/hr Total pricing per instance for survices heated on Chandlam in US Bate (0). Viejpical, View Details                                                                                                    |    |
| Overview                                                                                                    | Pricing                                                                                                    | Usage                                                                                                    | Support                                                                                                    | Reviews                                                                                                    |    |
| Product Ove<br>What's Included<br>Nete: Always ensure you<br>This product includes be<br>Internet<br>Internet<br>Internet<br>Internet<br>No Minimum Deploymer<br>AWS customers benefit<br>not help DevOps to meet<br>ThreatModeler enables:<br>patented Threat Chainit<br>threat model will reflect<br>Alongside the highlight                                                                                                    | roperating system is current for your need<br>th of the software packages described belo<br>todeler<br>ThreatModeler<br>deter-managed multi-tenant public cloud e<br>at Required.<br>Trom our non-NDA procurement process. Si<br>no your needs and get started immediately<br>fof value and there is no minimum applica<br>no ure laading threat modeling platform this<br>the complex needs of Agile cloud developm<br>sers to build upon existing threat models to<br>g feature. Updates and changes made to a<br>arross all models in which it is nested.<br>d features, ThreatModeler provides -<br>Ensure all the required security controls an | Is. High<br>w: Acc<br>aut<br>em<br>symptotic<br>strong,<br>environment. On<br>mg<br>uimply<br>yoevOps<br>tion<br>at is designed<br>ment. CD<br>with<br>through its<br>chained | lights<br>elerator (Patented) - With just o<br>matically build threat models f<br>rommers. ThreatModeler keep<br>chronized with your cloud envir<br>matically validates the security<br>opard Architet (Patented) - Cre<br>dels with the patented Onboard<br>ding you through the process of<br>ilutectures securely. Define custo<br>r deployment needs.<br>It in Compliance Frameworks - T<br>ports established regulatory st<br>?R & PCI which empowers team<br>t compliance requirements at ti<br>C. | ne click,<br>or your cloud<br>syour threat model<br>onment and<br>configurations.<br>the accurate threat<br>Architect feature,<br>building cloud<br>m rules based on<br>hreatModeler<br>ndards such as NIST,<br>s to understand and<br>he beginning of your                                                                          |    |
| 0-mage                                                                                                    | ThreatModeler                                                                                                    |                                                                                                    |                                                                                                    | Continue to Subscribe                                                                                                    |    |
| Overview                                                                                                    | Pricing                                                                                                    | Usage                                                                                                    | Support                                                                                                    | Reviews                                                                                                    |    |
| Fulfillment Option         Image: Construction         Image: Constructio                                                                                                    | s Ler - Existing VPC n Template cccepts requests through an Application Loa onents ns Template Ler - New VPC n Template cccepts requests through an Application Loa onents ns Template                                                                                                    | ad Balancer and an RDS.<br>ad Balancer and an RDS.                                                                                                    | Additional Resour<br>ThreatModeler Interface<br>YouTube C <sup>3</sup><br>Technical Datasheet C <sup>3</sup><br>CloudFormation te<br>formatice text files that<br>management on AWS. T<br>or application architectu<br>CloudFormation uses the<br>configure the required a<br>instances or Amazon RD<br>application and associat<br>Learn more C <sup>3</sup>                                                                                                    | CCES<br>• Guide C<br>Templates<br>implify provisioning and<br>he templates are JSON or YAML<br>simplify provisioning and<br>he templates describe the service<br>re you want to deploy and AWS<br>so templates to provision and<br>ervices (such as Amazon EC2<br>S DB instances). The deployed<br>ed resources is called a "stack". |    |
| End-user license a<br>By subscribing to this pr<br>User License Agreemen                                                                                                    | greement<br>oduct you agree to terms and conditions ou<br>(EULA) C                                                                                                    | utlined in the product End                                                                                                    |                                                                                                    |                                                                                                    |    |

3. For Existing VPC, click on View CloudFormation Template and right click on Download CloudFormation Template -> right click and copy link to copy S3 URL of the master template.

- After you copied S3 URL, Login to the AWS Console of the AWS account where you want to deploy ThreatModeler. We recommend deploying this CloudFormation stack in Security/Audit account.
- 5. Select Services  $\rightarrow$  CloudFormation  $\rightarrow$  Stack  $\rightarrow$  Create Stack  $\rightarrow$  With new resources (standard).
- 6. Log in to the AWS Console of the AWS account where you want to deploy ThreatModeler. We recommend deploying this CloudFormation stack in Security/Audit account.
- 7. Select Services → CloudFormation → Stacks → Create Stack → With new resources (standard).

| Step 1<br>Specify template      | Create stack                                                                                                    |                                                                              |                                                           |   |
|---------------------------------|----------------------------------------------------------------------------------------------------|------------------------------------------------------------------------------|-----------------------------------------------------------|---|
| Step 2<br>Specify stack details | Prerequisite - Prepare templa                                                                                                    | ate                                                                          |                                                           |   |
| Step 3                          | Prepare template<br>Every stack is based on a template. A templa                                                                                                    | te is a JSON or YAML file that contains configuration informatio             | about the AWS resources you want to include in the stack. |   |
| Configure stack options         | • Template is ready                                                                                                    | <ul> <li>Use a sample template</li> </ul>                                    | Create template in Designer                               | 7 |
| Step 4<br>Review                | Specify template                                                                                                    |                                                                              |                                                           |   |
| Step 4<br>Review                | Specify template<br>A template is a JSON or YAML file that descri<br>Template source<br>Selecting a template generates an Amazon S<br>Amazon S3 URL                                               | bes your stack's resources and properties.<br>3 URL where it will be stored. | mplate file                                               |   |
| Step 4<br>Review                | Specify template<br>A template is a JSON or VAML. File that descri<br>Template source<br>Selecting a template generates an Amazon S<br>Amazon S3 URL<br>Amazon S3 URL                             | bes your stack's resources and properties.<br>3 URL where it will be stored. | mplate file                                               | ] |
| Step 4<br>Review                | Specify template<br>A template is a JSON or YAML file that descri<br>Template source<br>Selecting a template generates an Amazon S<br>Amazon S3 URL<br>Amazon S3 URL<br>https://                  | bes your stack's resources and properties.<br>3 URL where it will be stored. | mplate file                                               |   |
| Step 4<br>Review                | Specify template<br>A template is a JSON or YAML file that descri-<br>Template source<br>Selecting a template generates an Amazon S<br>Amazon S3 URL<br><u>https://</u><br>Amazon S3 template URL | bes your stack's resources and properties.<br>3 URL where it will be stored. | mplate file                                               |   |

- 8. In the Specify template field, select Amazon S3 template URL to launch ThreatModeler Application in existing VPC.
- 9. Paste the S3 template link into the field copied earlier under Amazon S3 URL and click Next.

| <u>CloudFormation</u> > <u>Stacks</u> > Create stac | ck                                                                                                    |
|-----------------------------------------------------|----------------------------------------------------------------------------------------------------|
| Step 1<br>Create stack                              | Specify stack details                                                                                                    |
| Step 2<br>Specify stack details                     | Stack name                                                                                                    |
| Step 3                                              | Stack name                                                                                                    |
| Configure stack options                             | enner a suck name<br>Stack name can include latters (A-2 and a-z), numbers (D-3), and dashes (-).                                                                                                    |
| Step 4<br>Review                                    |                                                                                                    |
|                                                     | Parameters Parameters Parameters are defined in your template and allow you to input contom values when you create or update a stack.                                                                                                    |
|                                                     | AWS environment and machine configuration                                                                                                    |
|                                                     | Key pair name<br>Name of an existing EC2 KeyPair to evolve 80P access to the instances.                                                                                                    |
|                                                     | Select AWS:LC2:KeyName v                                                                                                    |
|                                                     | Availability Zones<br>Kuist of Availability Zones to use for the subnets in the VPC. Pick esacity 2 A2s.                                                                                                    |
|                                                     | Disting VPC ()                                                                                                    |
|                                                     | The ID that is used to deploy the ThreadModule server into an existing VPC Select AWS:EC2-VPC:Id                                                                                                    |
|                                                     | Private submet 1 ID                                                                                                    |
|                                                     | These sections for source to which is none the Analogies gate you spectree in Analogies gatement. This some hour table provide allo have an entry with hour sateling which is crusted enter in subnet to or "video satelies" of "video satelies" of the Analogies gatement.                                                                                                    |
|                                                     | Private submet 2 ID<br>Finane subject only the submet ID which is in one of the Availability zones you specified in NavaRobity Zones' parameter. This submet roote table should also have an entry with NAT Gateway which is created either in submets with Public submet 1 ID' or Public submet 2 ID'.                                                                                                    |
|                                                     | Select AWS:EC2:Subnet:id                                                                                                    |
|                                                     | Public submet 1 ID Place submet 1 D Place submet D which is in one of the Availability zones you specified in Paralability Zones' parameter/Please make sure a NUT gateway is created at least in one of public submets you specified in parameters Public submet 1 ID' and Public submet 2 ID'.                                                                                                    |
|                                                     | Select AWS-32C2-SubmC10                                                                                                    |
|                                                     | Two work owner (L) Two works (L) Two works ( |
|                                                     | ThreatModeler RDS/wailabilityZone                                                                                                    |
|                                                     | Availability Zone to Lunch Threatmoduler MS. To deploy RDS instance in same submet as ThreatModuler EC2, plasas select A2 where "Private submet 1.0" is created. If net, urchitecture is deployed among two submets in two A2's Select AWS:EC2:-Availability.Zone:-Name                                                                                                    |
|                                                     | Source CDR for access Please set CDR to access, Da Da Da Union will IP address access, or another CDR range                                                                                                    |
|                                                     | Enter String                                                                                                    |
|                                                     | SSL Certificate ARN (Requires matching DNS name) The Annason Resource Name for the existing SSL cert you with to use; empty for none                                                                                                    |
|                                                     | Enter String                                                                                                    |
|                                                     | Interviewee maken text maken type Amason C2 instance type Amason C2 instance type where ThreadModer will be installed.  IS.medium                                                                                                    |
|                                                     | DNS record name                                                                                                    |
|                                                     | DtS name with which ThreatModelie application will be accessed Enter String                                                                                                    |
|                                                     | ThreatModeler Configuration                                                                                                    |
|                                                     | First Name Faste enter your first name. This product collects first name for creating the first user in our database for your initial login to the ThreadNodeler platform.                                                                                                    |
|                                                     | John                                                                                                    |
|                                                     | Van Newer<br>Rease enter your last name. This product collects last name for creating the first user in our database for your initial login to the ThreadModder platform.<br>Smith                                                                                                    |
|                                                     | Email                                                                                                    |
|                                                     | Please enter you email address. This product collects email address for creating the first user in our database for your initial login to the ThreadModdler platform. jonith@gmail.com                                                                                                    |
|                                                     | Organization<br>Name of the Organization                                                                                                    |
|                                                     | Enter String                                                                                                    |
|                                                     | RDS Database Master Username The Master username of the RDS instances for ThreatModeler Database. Eg. awsiser (Must start with a character. 1-16 characters in length)                                                                                                    |
|                                                     | Enter String AWS Quick Start configuration                                                                                                    |
|                                                     | Quick Start S3 bucket name<br>S3 bucket name for the Quick Start assets. Please leave this as default and don't make any changes.                                                                                                    |
|                                                     | threatmodelerf-setup-quickstart                                                                                                    |
|                                                     | Quick Start S3 key prefix S3 key prefix for the Quick Start assets. Please leave this as default and don't make any changes.                                                                                                    |
|                                                     | dhooseanexistingspc/quickstart-threatmodeler/                                                                                                    |
|                                                     | Cancel Previous Next                                                                                                    |

10. Enter a stack name and fill out the rest of the fields. The fields and their descriptions are as follows:

| Parameter Label<br>(Name)                 | Default               | Description                                                                                                    |
|-------------------------------------------|-----------------------|----------------------------------------------------------------------------------------------------|
| Key pair name                             | Requires Input        | Public/private key pair, which allows you to connect securely<br>to your instance after it launches. When you created an AWS<br>account, this is the key pair you created in your preferred<br>region.                                                         |
| Availability Zones                        | Requires Input        | List of AZ's to use for the subnets in the VPC. This is based on<br>on the region in which the stack is deployed. Pick exactly 2<br>AZ's where one public subnet and one private subnet is<br>available in each AZ.                                            |
| Existing VPC ID                           | <b>Requires Input</b> | Select one VPC ID where ThreatModeler to be created in.                                                                                                    |
| Private Subnet 1 ID                       | Requires Input        | Existing ID of the private subnet located in first chosen AZ.<br>Please select only the subnet ID which is in one of the<br>Availability zones you specified in 'Availability Zones' parameter.                                                                |
| Private Subnet 2 ID                       | Requires Input        | Existing ID of private subnet located in second chosen AZ.<br>Please select only the subnet ID which is in one of the<br>Availability zones you specified in 'Availability Zones'<br>parameter.                                                                |
| Public Subnet 1 ID                        | Requires Input        | Existing ID of the public subnet located in first chosen AZ.<br>Please select only the subnet ID which is in one of the<br>Availability zones you specified in 'Availability Zones'<br>parameter.                                                              |
| Public Subnet 2 ID                        | Requires Input        | Existing ID of the public subnet located in second chosen AZ.<br>Please select only the subnet ID which is in one of the<br>Availability zones you specified in 'Availability Zones'<br>parameter.                                                             |
| ThreatModeler<br>RDSAvailabilityZone      | Requires Input        | Availability Zone to launch ThreatModeler RDS.                                                                                                    |
| Source CIDR for access                    | Requires Input        | The CIDR Address from which you will connect to the instance.<br>This is typically, A range of addresses. It can be entered as a<br>single IP address or CIDR range. Add more singular IP<br>Addresses to the EC2 security group post-deployment If necessary. |
| SSL Certificate ARN                       | Requires Input        | The Amazon Resource Name (ARN) of the existing SSL<br>Certificate you want to use for creating HTTPS listener on ALB.<br>If no SSL Certificate ARN is provided ALB will be created with<br>HTTP listener.                                                      |
| ThreatModeler Amazon EC2<br>Instance Type | Requires Input        | Amazon EC2 Instance type where ThreatModeler will be installed.                                                                                                    |
| DNS Record Name                           | Requires Input        | DNS name with which ThreatModeler application will be<br>accessed.                                                                                                    |

#### AWS Environment and Machine Configuration

#### **ThreatModeler Configuration**

| Parameter Label<br>(Name)       | Default        | Description                                                                                                    |
|---------------------------------|----------------|----------------------------------------------------------------------------------------------------|
| First Name                      | Requires Input | First name of the customer used for creating the first user on ThreatModeler platform.                                    |
| Last Name                       | Requires Input | Last name of the customer used for creating the first user on<br>ThreatModeler platform.                                  |
| Email                           | Requires Input | Valid email of the customer which is used as the username for accessing ThreatModeler platform.                           |
| Organization                    | Requires Input | Organization of the customer.                                                                                             |
| RDS Database Master             | Requires Input | Master username for the ThreatModeler database. Must start with Username a character 1-16 characters in length.           |
| RDS Database Master<br>Password | Requires Input | Master password for the ThreatModeler database. Must be between 8-128 printable ASCII characters (excluding /,", & and @) |

#### AWS QuickStart Configuration

| Parameter Label            | Default                                       | Description                                                                                                 |
|----------------------------|-----------------------------------------------|----------------------------------------------------------------------------------------------------|
| (Name)                     |                                               |                                                                                                    |
| Quick Start S3 bucket name | threatmodeler6-setup-quickstart               | The bucket name used to store quick start assets like scripts and executables. Please leave them as default |
| Quick Start S3 key prefix  | chooseanexistingvpc/quickstart-threatmodeler/ | The folder/prefix in the bucket used to store the quick start assets. Please leave them as default.         |

- 6. (Optional) Configure stack options.
- 7. Review the stack details and click on the checkboxes next to the following:
  - "I acknowledge that AWS CloudFormation might create IAM resources with custom names."
  - "I acknowledge that AWS CloudFormation might require the following capability: CAPABILITY\_AUTO\_EXPAND"

Capabilities

| Th<br>th<br>ac | is template contains Identity and Access Management (IAM) resources. Check that you want to create each of these resources and that they have<br>in minimum required permissions. In addition, they have custom names. Check that the custom names are unique within your AWS<br>account. Learn more |
|----------------|----------------------------------------------------------------------------------------------------|
| Fo<br>re       | r this template, AWS CloudFormation might require an unrecognized capability: CAPABILITY_AUTO_EXPAND. Check the capabilities of these sources.                                                                                                    |
| ~              | I acknowledge that AWS CloudFormation might create IAM resources with custom names.                                                                                                    |
| ~              | I acknowledge that AWS CloudFormation might require the following capability:<br>CAPABILITY_AUTO_EXPAND                                                                                                    |

• Click on Create Stack.

- The deployment typically takes around 30-40 minutes to complete.
- Take a note of 12-digit AWS Account ID of this account. It will be required for Multi-account setup. This can be done through the following steps:
  - Click your name located on the top right navigation pane. Select "My Account."
  - Your AWS ID is the twelve-digit number located underneath the Account Settings section.
- The deployment is completed once the CloudFormation displays a "CREATE\_COMPLETE" message. At this point, click on the stack and click on the "Outputs" tab to view the deployment endpoints and identifiers.

| Delete                              | Update Stack actions 🔻 Create stack 🔻                         |
|-------------------------------------|---------------------------------------------------------------|
| Stack info Events Resources Outputs | Parameters Template Change sets                               |
|                                     |                                                               |
| Outputs (3)                         | C                                                             |
| Q Search outputs                    |                                                               |
|                                     | ۲                                                             |
| Key 🔺 Value 🗸                       | Description $\bigtriangledown$ Export name $\bigtriangledown$ |
| DBEndpoint                          | Endpoint Address of database -                                |
| InstanceID                          | EC2 InstanceID of the instance                                |
| PrivatelPAddress                    | Private IP Address of ThreatModeler                           |

#### Accessing ThreatModeler (When Deployed into an Existing VPC)

- Note: Assuming VPN connectivity is established (for connecting to instances in private subnet) for the VPC where ThreatModeler instance is created. If not, please create a Bastion-Host in public subnet to access the ThreatModeler instance created in private subnet.
- If VPN connectivity is already established, you need to be on VPN to SSH in to ThreatModeler instance.
- 1. Go to the browser of your choice and use DNS name (parameter named DNS Record Name) provided during the CloudFormation launch and you should see the following login screen to login to the platform.

| Username Username Password Sign in Forgot password?  in  i  i  i  i  i  i  i  i  i  i  i  i |          | -                        |  |
|---------------------------------------------------------------------------------------------|----------|--------------------------|--|
| Username Username Password  Sign in  Forgot password?                                       |          | Sign in to ThreatModeler |  |
| Username Password Password Sign in Forgot password?  in V                                   | Username |                          |  |
| Password  Sign in  Forgot password?  in                                                     | Username |                          |  |
| Password Sign in Forgot password? in V                                                      | Password |                          |  |
| Sign in<br>Forgot password?<br>in Y a D                                                     | Password |                          |  |
| Forgot password?                                                                            |          | Sign in                  |  |
| (in) <b>y</b> (a) (a)                                                                       |          | Forgot password?         |  |
|                                                                                             |          | in <b>y a o</b>          |  |

| in Action                          |                          |             |
|------------------------------------|--------------------------|-------------|
|                                    |                          | A<br>Share  |
|                                    |                          |             |
|                                    |                          |             |
| 03                                 |                          | etasa       |
| ly identifies and mitigates<br>on. | s cloud-based threats an | d           |
| Blog                               | Website<br>More about us |             |
|                                    | r in Action              | r in Action |

- 2. Use the email id (parameter named Email) provided during the CloudFormation launch as the Username and Password as "admin@123" (This password is for initial login only and you will have to change it after you login)
- 3. The first thing you see when you access ThreatModeler is a prompt to upload your License Files.

| No Valid License Validation Key X<br>File Found                                      |  |
|--------------------------------------------------------------------------------------|--|
|                                                                                      |  |
|                                                                                      |  |
|                                                                                      |  |
|                                                                                      |  |
| Drop files shared by ThreatModeler support team here or browse to upload them Browse |  |
|                                                                                      |  |

- Logging into the ThreatModeler platform requires license files to be uploaded. Please open another tab and navigate to your Email inbox. Look for an email from ThreatModeler support (support@threatmodeler.com) with the license files.
- 5. For limited (10 Licenses) licensing model you should have four files to access ThreatModeler:
  - a. tm.lic file used by ThreatModeler
  - b. validation key.txt validates the above .lic file
  - c. environmentguid.txt file used by ThreatModeler
  - d. tm\_lic\_10.txt file used by ThreatModeler for licensing ThreatModels.
- 6. As you see the screen below, please click on upload and upload *tm.lic, environmentguid.txt* and validation key.txt files. (*tm\_lic\_10.txt file* has to be uploaded after logging into the ThreatModeler platform).

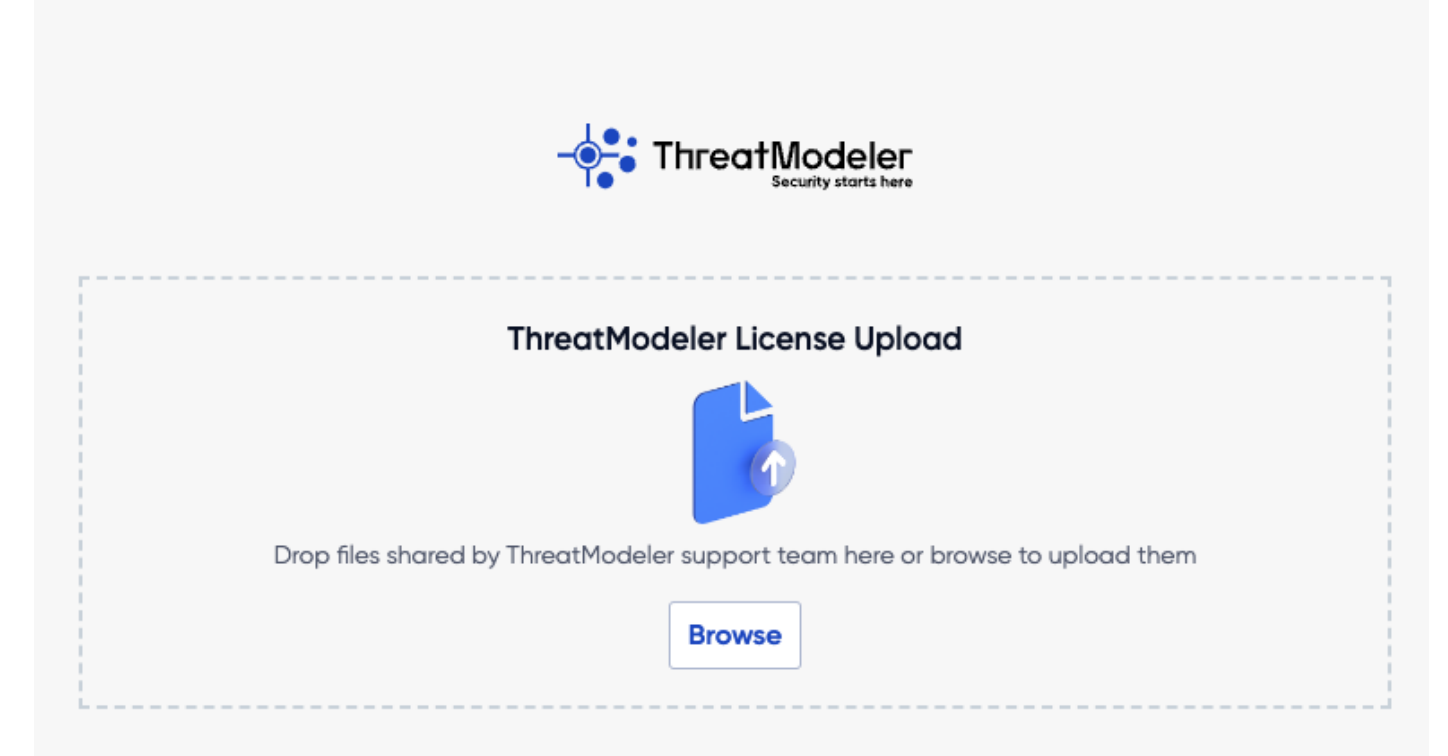

7. After successfully uploading ThreatModeler License files, you should see a success message with the page redirected to license agreement page and home page as follows.

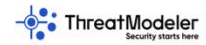

#### License Agreement

NOTICE TO ALL USERS: PLEASE READ THIS CONTRACT ("AGREEMENT") CAREFULLY. BY USING THE PRODUCT, YOU (EITHER AN INDIVIDUAL OR A SINGLE ENTITY) AGREE THAT THIS AGREEMENT IS ENFORCEABLE LIKE ANY WRITTEN CONTRACT SIGNED BY YOU. IF YOU DO NOT AGREE TO ALL THE TERMS OF THIS AGREEMENT, DO NOT USE THE PRODUCT. IF LICENSEE IS A PARTY TO A SEPARATE SIGNED CONTRACT BETWEEN LICENSEE AND THREATMODELER SOFTWARE INC. GOVERNING LICENSEE'S USE OF THE PRODUCT(S), SUCH SIGNED AGREEMENT CONTROLS THE TERMS OF SUCH PRODUCT(S).

1. Definitions.

1.1 "Appliance" means a hardware device, software or virtual appliance on which the Product may be or is Used pursuant to the terms herein.

- 1.2 "Authorized Partner(s)" means ThreatModeler's distributors, resellers, strategic partners, or other business partners.
- 1.3 "Documentation" means the then-current, generally available, written user manuals and online help and guides for Product.
- 1.4 "Licensee" means you as an individual or on behalf of the company, partnership, business you represent.
- 1.5 "Permitted Number" means one (1) Threat Model per license purchased unless otherwise indicated in a valid Quote

1.6 'Product' means the ThreatModeler Software, Documentation, and any other software licensed hereunder. 1.7 'Quote' means a valid ThreatModeler or Authorized Partner quote that provides pricing for the Product that Licensee may affirmatively acknowledge, execute, or issue a purchase order against to purchase the Product.

1.8 "Software" means s (a) all of the software object code, portals, and contents of the files with which this Agreement is provided; or such software or content hosted by ThreatModeler or Authorized Partner(s) through electronic transmission of software as a service "SaaS" or on-premise software; (b) any Updates; and (c) any other ThreatModeler software, if any, licensed to Licensee by ThreatModeler or an Authorized Partner as a transmission of software or service subscription.

1.9 "Threat Model" means one (1) architecture diagram for which one (1) threat model will be created by the Product. Such threat model may be deleted and refreshed at the end of every subscription year without an impact on the Permitted Number for purpose of license calculation.

1.10 "ThreatModeler" means ThreatModeler Software, Inc., with offices at 101 Hudson Street, Suite 2100, 21st Floor Jersey City, NJ 07302.

1.11 "Updates" means upgrades, updates, or any new version of Product that is made available without charge pursuant to the warranty for Product; or the Support Services for licensed Product, but does not mean a new Product.

1.12 "Use", "Used" or "Using" means to access or otherwise benefit from using the Product.

2. License Grant. Subject to the payment of the applicable license fees (where applicable), and subject to the terms and conditions of this Agreement, ThreatModeler hereby grants to Licensee a non-exclusive, nontransferable license to Use the Product subject to any restrictions or usage terms specified herein including as to the Permitted Number of licenses or on the applicable Quote or Documentation. In the event Product contains or uses third party software, ThreatModeler will have no responsibility and claims no right with respect to such third party software. Your use of such third party software and other copyrighted material is governed by their respective terms. No tangible personal property is transferred. For the avoidance of doubt, Licensee may not use templates or versions to build more than the Permitted Number of a license. Licensees who use those features to circumvent this restriction are in material breach hereof.

3. Term. This Agreement is effective for the term set forth in the Quote issued to you by ThreatModeler or an Authorized Partner and which is accepted by you (the "Term"). If Licensee issues a purchase order to an

|                    | Threat Models                                                                                                | P | ÷ | ? |
|--------------------|----------------------------------------------------------------------------------------------------|---|---|---|
| +                  | Select All •                                                                                                 |   |   |   |
| 11                 |                                                                                                    |   |   |   |
| e                  |                                                                                                    |   |   |   |
| ш                  |                                                                                                    |   |   |   |
| -                  |                                                                                                    |   |   |   |
| 0<br>8<br><b>0</b> |                                                                                                    |   |   |   |
|                    | There are no Active<br>Models                                                                                |   |   |   |
|                    | Create a new Threat Model or<br>ask to be a Collaborator to an<br>existing one to get access<br>+ Create New |   |   |   |

- 8. To upload *tm\_lic\_10.txt* file into the platform, click on settings icon.
- 9. Select "Access Management" from the left panel.

Accept

Reject

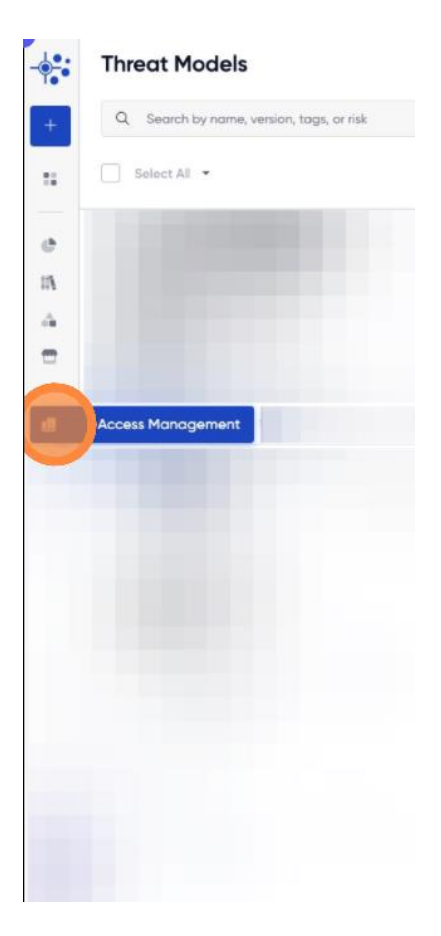

10. From the Access Management screen, click on Department you would want to add licenses to. in the Licenses section and upload tm\_lic\_10.txt file. After you successfully upload the license file you should see a message saying "ThreatModeler Licenses Uploaded Successfully."

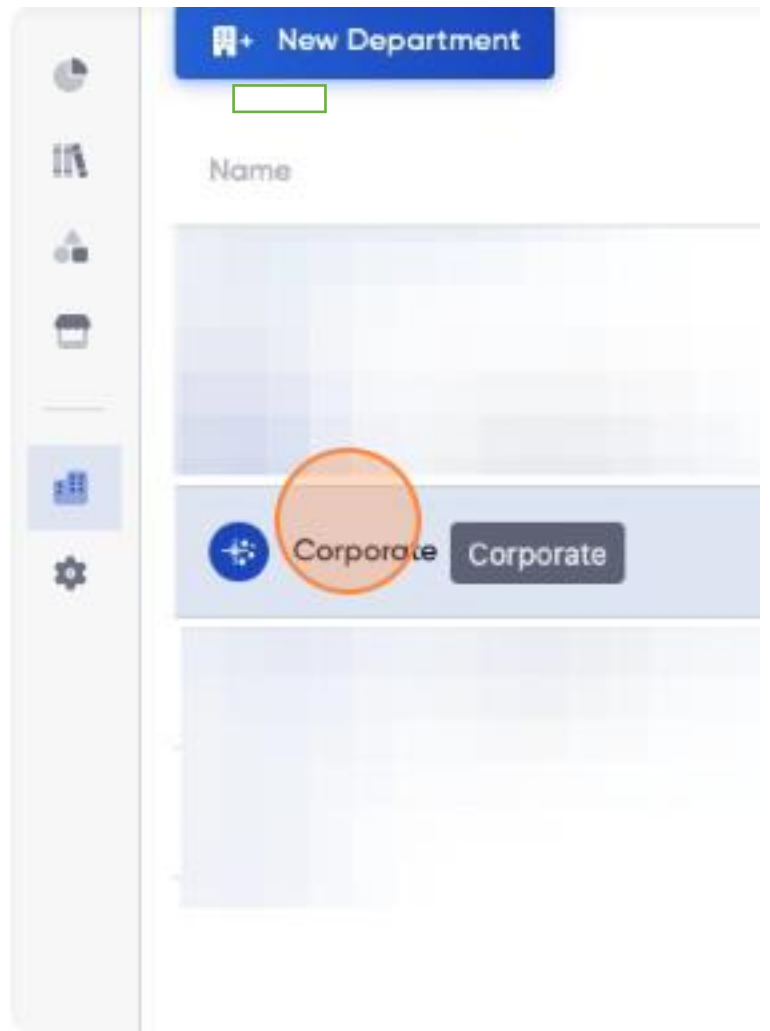

11. As you click on the desired department, on right panel you should see "Add License" to upload the tm\_lic\_10.txt file.

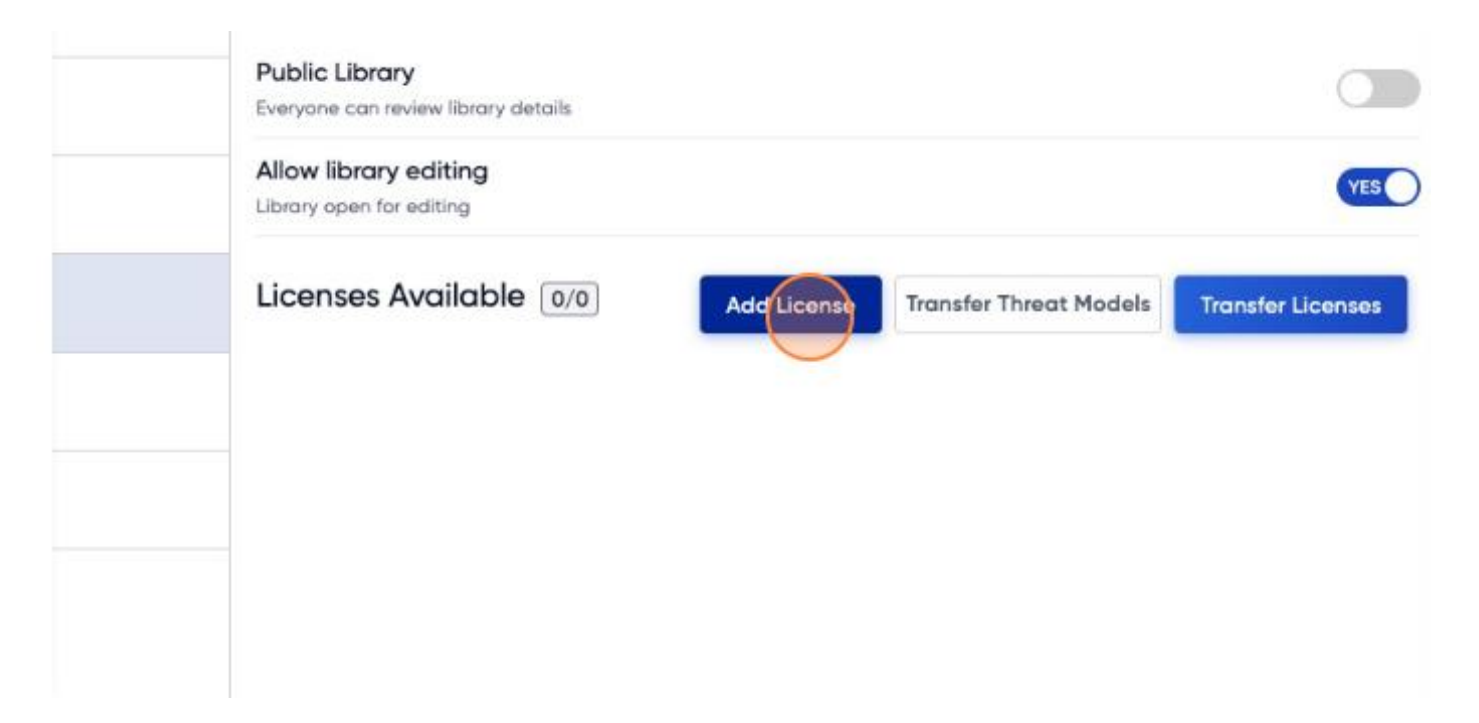

12. Click browse to select and upload the tm\_lic\_10.txt license file onto ThreatModeler platform.

| Add License                                             |        | ×      |  |  |  |
|---------------------------------------------------------|--------|--------|--|--|--|
| Select License File *<br>Please select a .lic/.txt file |        | Browse |  |  |  |
|                                                         | Cancel | Upload |  |  |  |
|                                                         |        |        |  |  |  |

13. Before you proceed any further, please change the default password. To change the password, Click on user icon.

|   |               |   | ?    |          |                           |
|---|---------------|---|------|----------|---------------------------|
| < | 1 - 50 of 432 | > | 50 + | Sort By: | Last Modified by Date 🕹 * |
|   |               |   |      |          | High                      |
|   |               |   |      |          | Medium                    |
|   |               |   |      |          |                           |

14. Click on user (Corporate admin is a test user, usually it will be your user with which you logged in).

|  | Corporate Admin<br>CorporateAdmin<br>Log Out |        | Profile | ? |
|--|----------------------------------------------|--------|---------|---|
|  |                                              | High   | *       |   |
|  |                                              | Mediur | *       |   |

15. Click on settings.

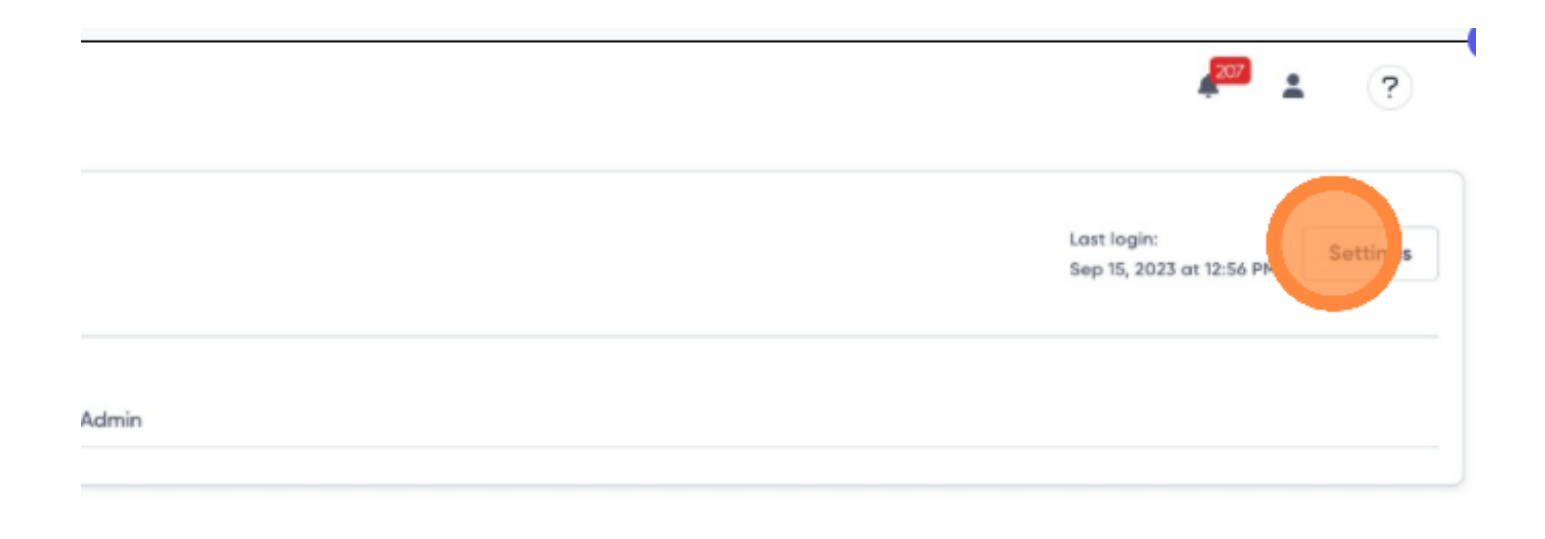

16. Click on change password.

| Corporate Admin           | E |
|---------------------------|---|
| Username                  |   |
| CorporateAdmin            |   |
| Email                     |   |
| support@threatmodeler.com |   |
| Change Password           |   |
|                           |   |
|                           |   |
|                           |   |
|                           | Ð |

17. Enter the password of your choice and click change.

| Old rassword *                                          |  |
|---------------------------------------------------------|--|
| E er old pay word                                       |  |
| New Password                                            |  |
| Enter new password                                      |  |
| Required atleast 1 special (non-alphanumeric) character |  |
| Minimum Length must be 8 characters long                |  |
| Required atleast 1 lowercase character (no s)           |  |
| Required atleast 1 uppercase character (no s)           |  |
| Required atleast 1 Number                               |  |
| Re-enter Password *                                     |  |
| Enter password again                                    |  |
|                                                         |  |
| Concel                                                  |  |
| Curicer                                                 |  |